# Huskeseddel

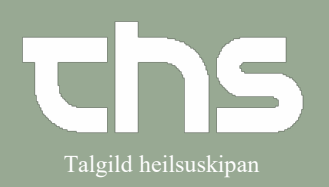

## Fraser til kommunulækna-umsitara

| STEP                                                                         | SKÆRMBILLEDE                                                                                                    |
|------------------------------------------------------------------------------|----------------------------------------------------------------------------------------------------|
| Log in som<br>"Kommunulækna umsitari"                                        | Cambio COSMIC   Brugerrolle   Kommunulækna umsitari   Arbejdsenhed   Læknarnir í Miðlon   Husk mine valg til næste gang   QK   Annullér                                                                                                    |
| Vælg<br>Systemadministration og<br>Fraseeditor i menupunkterne               | Menu       P-tal       Fornavn       Elternavn         Sig i menuen       Arkv       Arkv       Indstillinger og udvalg         Systemagministration       Indstillinger og udvalg       Personlige indstillinger og udvalg         Vindue       Hælp       Bruger         Kassesteder og kasser       Kassesteder og kasser |
| Vælg den enhed fraserne skal<br>være/er tilknyttet                           | Fraseeditor       Fraser for arbejdsenheden       Alle fraser.       Filter       Frase       Læknarnir í Miðlon                                                                                                    |
| Der ses nu en oversigt over de fraser<br>som, som er tilgængelige            | Test 8.1.1.14_004P                                                                                                    |
| For at gøre en ny frase,<br>tryk på " <b>Ny frase</b> "<br>nederst i hjørnet |                                                                                                    |

# Huskeseddel

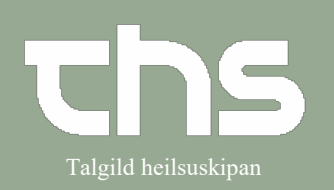

## Fraser til kommunulækna-umsitara

| SKIIV Trasen og tryk Gem                                                                               | ♦ Fraseeditor                                                                                                    |
|----------------------------------------------------------------------------------------------------|----------------------------------------------------------------------------------------------------|
| Mellemrum må ikke bruges i feltet<br><b>Erstat.*</b> - ellers virker frasen ikke                       | Fraee for arbejdsenheden     Læknamir í Miðlon     Segning     Editerhiltig frase:       Alle fraser.     Frase /     Erstattes med     Stopmærke       d     Dosisdispensering     Med.*                                                                                                    |
| Der anbefales kun at bruge små<br>bokstaver                                                            |                                                                                                    |
| For at prøve frasen tryk <b>Prøv</b>                                                                   | Irasectior     Frase for attacking formed Latramir MMSon      Segning     Frase for attacking formed     Frase -     Frase -     Fras |
|                                                                                                    | Test 8.1.1.14_004P                                                                                                    |
| Nu er muligt at teste om frasen<br>virker.<br>I demoen, skrives ko og siden<br>trykkes på <b>Enter</b> | <ul> <li>Undersøgelse af fraser</li> <li>Undersøgelse af fraser</li> </ul>                                                                                                    |
| og sidenhen ses frasen                                                                                 | kommunulækni                                                                                                    |

# Huskeseddel

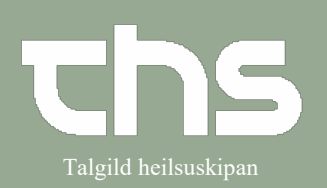

## Fraser til kommunulækna-umsitara

| Hvis brug er for det, kan indsættes<br><b>stoptegn.</b> Der kan sættes flere<br>stoptegn ind, men det må gørest<br>mens fraser bliver gjort. | Editer/tilføj frase:<br>Erstat:*<br>tťô<br>Med:*<br>sj. skal hava tíð aftur til kontroll innan ½ ár og skal hava tikið blóðroynd vikur áðrenn ko                                                                                                    | ontrolltíð.      |
|----------------------------------------------------------------------------------------------------|----------------------------------------------------------------------------------------------------|------------------|
| <b>Stoptegn</b> gør, at musen stopper inde<br>i teksten, hvor stoptegnet er og<br>skrives kan tekst eller tal midt i<br>frasen. teksten.     | Ondersøgelse af fraser<br>sj. skal hava tið aftur til kontroll innan ½ ár og skal hava tikið blóðroynd,vil                                                                                                    | ur áðrenn kontro |
| Muligt er at hoppe til næste<br>stoptegn ved at trykke på <b>"Tab"</b>                                                                       | Symptomer: (hoste,hvæsen, dyspnøe, natlig opv<br>Dagsymptomer pr. uge<br>Natsymptomer pr. uge<br>Begrænsninger i fysisk aktivitet<br>Forværringer pr år                                                                                                    |                  |
| Når fraserne er lagt ind på enheden,<br>som de skal bruges, er det klart at<br>bruge.                                                        | ♥ Fraseeditor         Fraser for arbejdsenheden       Læknarnir í Miðlon       Søgning         Alle fraser.        Frase /       Erstattes med         d       Dosisdispensering           ko       kommunulækni           læknaváttan send til Almannaverkið       s       sendast         s       sendast við rutuni          symp       Symptomer (hoste, hvæsen, dyspnøe, natlig opvDagsymptomer pr. ugeNatsymptomer pr. ufð       sj. skal hava tíð aftur til kontroll innan ½ ár og skal hava tikið blóðroynd vikur áðrenn kont         tj       Tjaldurs apotek | Stopmærke        |